# Submit the HHS Prequalification (PQL) Application

The Health and Human Service (HHS) Prequalification (PQL) Application is required to compete for Human/Client Service funding. **Organizations must have an Approved HHS PQL Application to respond to human/client service solicitations released in PASSPort.** 

The HHS PQL Application collects information to verify each organization's ability to establish or maintain a business relationship with the City.

HHS PQL applications are reviewed by the Mayor's Office of Contract Services (MOCS), and once your organization is Approved you are **prequalified for 3 years**, or whenever your **organization's required prequalification documentation expires**, whichever occurs first.

**Important:** Nonprofits that are required to submit their annual NYS Charities Bureau Filings **must update their HHS PQL application annually** in PASSPort to maintain prequalification. Only HHS prequalified providers are eligible to respond to Human/Client Service **Requests For Proposals** (RFPs) and compete for funding from City Agencies.

Before We BeginFind the HHS Prequalification ListStart a New HHS PQL ApplicationComplete the QuestionnaireThe Nonprofit QuestionnaireThe For Profit QuestionnaireAdd a Required DocumentLink a Document via the VaultUpload New Financial DocumentChange the Start and End DatesAvoid Common MistakesQuestionnaire MistakesRequired Document MistakesSubmit PQL Application for Review

# Before We Begin

The steps below can be completed by users provisioned with the roles:

- Vendor Admin
- Vendor Procurement L1
- Vendor Procurement L2

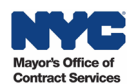

## **Find the HHS Prequalification List**

All prequalified lists in PASSPort are accessible from the same central location in PASSPort, including the HHS Prequalification list. Follow the steps below to find and view the HHS Prequalification list.

1. From the PASSPort Homepage, or anywhere in PASSPort Central, click (or hover over) **RFx** in the top navigation and select **Browse Prequalified Lists** from the drop-down menu.

| PASSPortCentral - | Profile  | RFx Contracts Ordering Catalogs |
|-------------------|----------|---------------------------------|
|                   | Homepage | Browse My RFx Responses         |
| , , ,             |          | Browse Public RFx               |
|                   |          | Browse Prequalified Lists       |
| Announcement      |          | Browse Real-Time Bidding Events |

The Browse Prequalified Lists page displays with all open and closed prequalified lists.

- 2. To search for the HHS Accelerator Prequalification list, type "101" or "hhs" in the **Keywords** field.
- 3. Click the **Search** button and the list will display in the table below the search parameters.
- 4. Click the **PQL ID** or **PQL Label** to view the returned HHS PQL application.

| ASSPOrtCentral • Plone                                                                                             | Tasks RFx Contracts                                       | Ordering Catalogs Financia                   | Is Performance Support                                                                             | 🗘 😍 Hhs I.                                                                      |
|----------------------------------------------------------------------------------------------------|-----------------------------------------------------------|----------------------------------------------|----------------------------------------------------------------------------------------------------|---------------------------------------------------------------------------------|
| く 🟐 ☆ Browse F                                                                                                    | Prequalified Lists                                        |                                              |                                                                                                    |                                                                                 |
|                                                                                                    |                                                           |                                              | 3                                                                                                  |                                                                                 |
| Keywords                                                                                                    | Industry                                                  | Commodity                                    |                                                                                                    |                                                                                 |
| hhs                                                                                                    |                                                           | •                                            | ✓ Q Search R                                                                                       | eset                                                                            |
| Open Date                                                                                                    |                                                           |                                              |                                                                                                    |                                                                                 |
| 🛱 From                                                                                                    |                                                           |                                              |                                                                                                    |                                                                                 |
| Availability Status                                                                                                |                                                           |                                              |                                                                                                    |                                                                                 |
| Open × Closed ×                                                                                                    | Approval Required                                         | Citywide Only                                | Prerequisite PQL                                                                                   |                                                                                 |
| Current Status                                                                                                    | Application Activity                                      | Sourco                                       | Alente                                                                                             |                                                                                 |
|                                                                                                    | , ppiloution, totint,                                     | Source                                       | Alerts                                                                                             |                                                                                 |
|                                                                                                    | • ]                                                       | *                                            | Alerts                                                                                             | •                                                                               |
| Filters Keywords : hhs X Availabilit                                                                               | y Status : Open × Closed >                                | Industry      Commodity                      | Open Date   Availability   App                                                                     | roved Vendors Source   Current Sta                                              |
| Filters Keywords: hhs × Availabilit PQL ID   PQL Label Pr HHS PQL000101 Accelerator Prequalification               | y Status : Open × Closed ><br>erequisite PQL ¢ Citywide ¢ | Industry      Commodity Human/Client Service | Alerts       V       Open Date \$       Availability \$       App       8/26/2021     Open       0 | roved Vendors Source $\Rightarrow$ Current Sta<br>PASSPort Approval<br>Required |
| Filters Keywords: hhs × Availabilit PQL ID + PQL Label + Pr PQL000101 HHS Accelerator Prequalification 1 Result(s) | y Status : Open × Closed ><br>erequisite PQL ¢ Citywide ¢ | Industry  Commodity Human/Client Service     | Alerts       Open Date \$     Availability \$     App       8/26/2021     Open     0               | roved Vendors Source & Current St<br>PASSPort Approval<br>Required              |

The HHS PQL Application appears showing the Overview tab. The Current Status column refers to your organization's status in relation to the PQL.

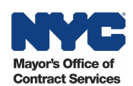

The **Overview** tab contains information related to the prequalified list and where your organization stands in relation to the list.

- a) The **PQL Information** section provides key information about the PQL, including the PQL ID, PQL Label, the Managing Agency, Industry and more.
- b) The Vendor Status section contains information specific to your organization related to the PQL such as the Application ID (a unique identifier related to your organization's PQL application), Application Activity status, your Current Status and the Qualification Expiration Date. Prior to starting any HHS Prequalification action, your organization's Application Activity will show None and the Current Status will be Approval Required.

**Note:** The Qualification Expiration Date is driven by the Validity End Date of Required Documents submitted in the Documents tab. The document's Validity End Date signifies the expiration of prequalification.

| ~          | r QL IIIIOIIIIaLIOII a          |
|------------|---------------------------------|
| PQL        | D                               |
| PC         | L000101                         |
| Prere      | quisite PQL ID                  |
| PQL        | abel                            |
| HF         | IS Accelerator Prequalification |
| <b>~</b> ( | Citywide                        |
| Sourc      | e                               |
| PA         | SSPort                          |
| Appr       | oved Vendors                    |
| 0          |                                 |
| Indus      | try                             |
| Hu         | man/Client Service              |
| Com        | nodities                        |
|            |                                 |
| Avail      | ability                         |
| Op         | en                              |
| Open       | Date                            |
| 8/2        | 26/2021                         |
| Close      | Date                            |
|            |                                 |
|            |                                 |
| ~          | Vendor Status b                 |
| Appli      | cation ID                       |
| Appli      | cation Activity                 |
| None       |                                 |
| Curre      | nt Status                       |
| Appro      | val Required                    |
| Quali      | fication Expiration Date (1)    |

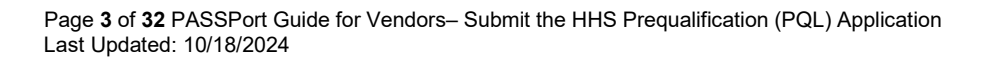

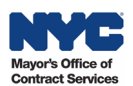

c) The **Description** and **Requirements** sections provide a brief description of the PQL and any instructions or requirements that apply to the PQL.

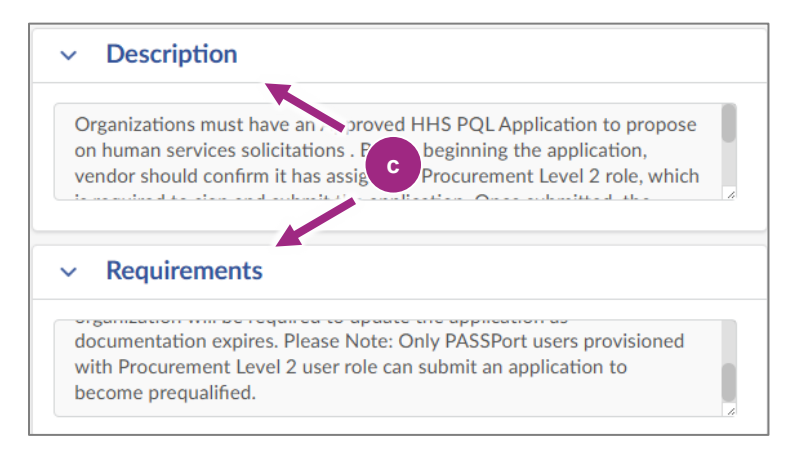

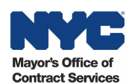

### **Start a New HHS PQL Application**

1. In the Overview tab, click the **Create New Application** button located at the top of the page.

| PASS <i>Port</i> Central -                           | Profile Tasks RFx Contracts Ordering Catalogs Financials Performance Support 🗘 | B Mister T. |
|------------------------------------------------------|--------------------------------------------------------------------------------|-------------|
| < "Э ☆                                               | PQL000101:HHS Accelerator Prequalification                                     | Q Search    |
| «                                                    | 1 Create New Application                                                       |             |
| <ul> <li>Questionnaire</li> <li>Documents</li> </ul> | PQL Information                                                                |             |
|                                                      | PQL000101                                                                      |             |
|                                                      | Prerequisite PQL ID                                                            |             |
|                                                      | PQL Label HHS Accelerator Prequalification                                     |             |
|                                                      |                                                                                |             |

- 2. The page refreshes creating the Draft application and changes to some sections of the Overview tab and to the PQL:
  - New buttons appear at the top of the PQL: Save, Save and Close, Submit for Review, Cancel Application and Close.
  - In the Overview tab, a new Alert section will appear before the PQL Information section.
  - In the Vendor Status section, the Application ID will show the unique identifier of the application that was created, and Application Activity will update to Draft status.

|             | < <sup>5</sup> 3 ☆                                | PQA001282:HHS Accelerator Prequalification Q Search                                                       |
|-------------|---------------------------------------------------|----------------------------------------------------------------------------------------------------|
| ,<br>,      | «<br>Overview                                     | Save Save and Close Submit for Review Cancel Application Close                                            |
| ≣<br>∎<br>∿ | Questionnaire<br>Documents<br>Application History | <ul> <li>Alert</li> <li>Alert</li> <li>You must complete all required fields before submitting</li> </ul> |
|             |                                                   | PQL Information                                                                                           |

| ✓ Vendor Status                   |  |
|-----------------------------------|--|
| Application ID                    |  |
| PQA001282                         |  |
| Current Status                    |  |
| Approval Required                 |  |
| Application Activity              |  |
| Draft                             |  |
| Qualification Expiration Date (1) |  |
|                                   |  |

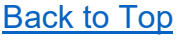

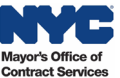

## **Complete the Questionnaire**

- 1. In the HHS PQL, go to the **Questionnaire** tab.
- 2. In the Questionnaire tab's Overview, click the green **Access Questionnaire** button to view the initial prompt in the Questionnaire's Business Information section.

| PQA001282:HHS Acc                                          | Accelerator Prequalification |                                                                                                    |                                                                                                    |  |
|------------------------------------------------------------|------------------------------|----------------------------------------------------------------------------------------------------|----------------------------------------------------------------------------------------------------|--|
| Qvervit                                                    | Save Save and Cl             | ose Close Submit for R                                                                                                    | eview Cancel Application Close                                                                                                    |  |
| i≡ Questionnaire                                           | Overview                     | <ul> <li>Response Overview</li> </ul>                                                                                                    | <ul> <li>Creation By Import</li> </ul>                                                                                                    |  |
| <ul> <li>Documents</li> <li>Application History</li> </ul> | Business Information 0 / 1   | PQL Label     Label       HHS Accelerator     HHS Accelerator       Prequalification     Prequalification-       Vendor 02 June       Respondent | Download in Excel 2007-2010 format (xlsx) Download in Excel 97-2003 format (xls) Drop here your answer (in Excel format)  C Click or Drag to add a file |  |
|                                                            | 2                            | Access Questionnaire                                                                                                    |                                                                                                    |  |

3. The Business Information displays with the prompt to identify your organization's Corporate Structure. Click the **Answer** drop-down and select Nonprofit or For Profit.

|    | く う ☆               | PQA001282:HHS Accele | rator Prequalification                                         |
|----|---------------------|----------------------|----------------------------------------------------------------|
| Q  | «<br>Overview       |                      | Save Save and Close Submit for Review Cancel Application Close |
| := | Questionnaire       | Overview             |                                                                |
|    | Documents           | Business Information | Business Information                                           |
| Э  | Application History |                      |                                                                |
|    |                     |                      | Corporate Structure                                            |
|    |                     | 3                    | Answer*                                                        |
|    |                     |                      | Nonprofit                                                      |
|    |                     |                      | For Profit                                                     |

The rest of the Questionnaire will display based on the Corporate Structure selected. Proceed to the relevant section in this guide: <u>Nonprofit Questionnaire</u> or <u>For Profit Questionnaire</u>.

#### The Nonprofit Questionnaire

Vendors will be required to upload the current versions of key **business documents**, describe how their organization performs financial controls, and certify they will submit a specific Financial Statement or Report in the Documents tab.

Required business documents for nonprofit organizations in the HHS PQL Questionnaire:

- a. Certificate of Incorporation or Equivalent
- b. Board of Directors List or Equivalent

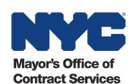

- c. Corporate By-Laws or Equivalent
- d. **IRS Determination Letter** [e.g., 501(c)3], if the answer is Yes to Tax Filing question.
- e. **Conflict of Interest Policy and/or Board Conflict of Interest Policy**. Nonprofits are required to have this policy per the Nonprofit Revitalization Act and will certify they have and will upload the document.
- f. **Whistleblower Policy.** Nonprofits are required to have this policy for HHS prequalification and will certify they have and will upload the document.
- 1. To upload the business documents (a, b and c), click the **Click or Drag to add a file** buttons by each business document listed, locate the file on your computer and select it.

| <b>Certificate of Incorporation or Equivalent</b><br>Upload a copy of the original Certificate of Incorporation or equivalent, and, if applicable, all amendment<br>documents and the most recent Certificate of Incorporation or equivalent. |
|----------------------------------------------------------------------------------------------------|
| Image: Answer   Image: Open constraints     Image: Open constraints   Image: Open constraints                                                                                                    |
| Corporate By-Laws<br>Upload your organization's Corporate By-Laws.                                                                                                    |
| Answer  Click or Drag to add a file                                                                                                    |
| Board of Directors<br>Upload your organization's Board of Directors List.                                                                                                    |
| Answer       Image: Click or Drag to add a file                                                                                                    |

2. Each uploaded file will appear beneath the Click or Drag to add a file button.

| ile |
|-----|
|     |
| • • |
| ۲   |

3. Click the **preview** icon to the right of the file name to preview and verify the correct file was uploaded.

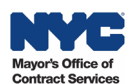

4. If the wrong file is uploaded, click the encircled **X** to the right of the preview icon to remove it from the PQL application. Upload the correct file.

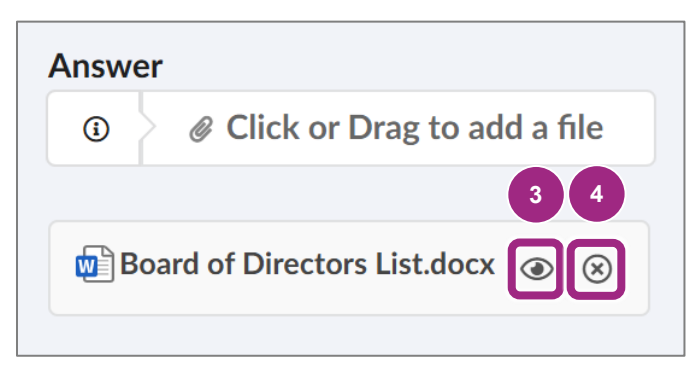

5. Respond to the Tax Filing question: Has your organization been determined tax exempt by the Internal Revenue Service (IRS)?

**If Yes is selected from the Answer drop-down**, a new prompt to upload the IRS Determination Letter 501(c)3 appears. For tax exempt organizations, click the **Click or Drag to add a file** button to locate the 501(c)3 on your local computer and select it. The document will appear below.

**Note:** Tax exemption applies to all nonprofit organizations and, therefore, nonprofits should select Yes and submit their 501(c)3.

| Tax Filing         Has your organization been determined tax exempt by the Internal Revenue Service (IRS)? |
|----------------------------------------------------------------------------------------------------|
| Answer<br>Yes S - 5                                                                                        |
| IRS Determination Letter [e.g., 501(c)3]                                                                   |
| Answer<br>Click or Drag to add a file<br>IRS Letter of Determination.docx                                  |

- 6. Read the Conflict of Interest Policy instructions.
- To certify, click the Answer drop-down and select from the drop-down I certify that my organization has a Conflict of Interest Policy and/or a Board Conflict of Interest Policy, and I am uploading a copy of the policy(ies). If you do not, select I do not certify [Please explain].

**Note:** All nonprofit organizations must have an internal Conflict of Interest Policy as it is required to get HHS prequalified.

8. Enter a **Comment** to explain your response. If **I do not certify** was selected, then the comment is required.

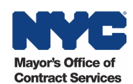

9. Click the **Click or Drag to add a files** button to locate the policy on your local computer and select it. The document will appear below.

| Conflict of Interest Policy and/or Board Conflict of Interest Policy                                                                                                    |
|----------------------------------------------------------------------------------------------------|
| According to the Nonprofit Revitalization Act, all nonprofit organizations are required to have a Conflict of<br>Interest Policy and/or Board Conflict of Interest Policy. Using the drop-down menu below, please certify.<br>Upload all documents as a single attachment. |
| Answer 7                                                                                                    |
| I certify that my organization has a Conflict of Interest Policy<br>and/or a Board Conflict of Interest Policy, and I am uploading a<br>copy of the policy(ies).                                                                                                    |
| Comment                                                                                                    |
| My organization maintains a policy. Attaching the latest version with the most recent updates to policy.                                                                                                    |
| Attachement*                                                                                                    |
| ③ Click or Drag to add a file                                                                                                    |
| CommodityEnrollmentSupportingDoc.docx <a> <math>\bigcirc</math></a>                                                                                                    |

In the scenario above, the wrong document was uploaded and will have to be replaced with the organization's policy document as one file.

**Note:** This document cannot be deleted in the same way as the previous documents via the X icon which is unavailable here. In this case, and for the Whistleblower Policy, the way to remove it and add a new policy document is to replace it via the **Click or Drag to add a file** button and select a new file to replace it.

- 10. Read the Whistleblower Policy instructions.
- 11. To certify, click the **Answer** drop-down and select from the drop-down **I certify that my** organization has a Whistleblower Policy, and I am uploading a copy of the policy OR I certify that my organization's revenue does not exceed \$1,000,000 and is exempt from having a Whistleblower Policy. If certifying that your organization is exempt, the Attachment is not required.

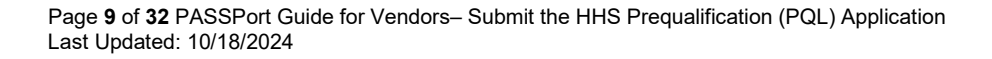

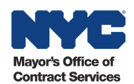

12. Click the **Click or Drag to add a file** button to locate the policy on your local computer and select it. The document will appear below.

| Whistleblower Policy<br>According to the Nonprofit Revitalization Act, Nonprofits with revenues that exceed \$1,000,000 are<br>required to have a Whistleblower Policy. Using the drop-down menu below, please certify whether your<br>organization has a Whistleblower Policy or is exempt from this requirement. If your organization is subject<br>to the requirement, upload a copy of your organization's policy. |  |  |  |  |  |
|----------------------------------------------------------------------------------------------------|--|--|--|--|--|
| Answer<br>I certify that my organization has a Whistleblower Policy, and I S - 11                                                                                                    |  |  |  |  |  |
| Attachement*       Image: Click or Drag to add a file     12       Image: Whistleblower Policy as of 10.5.2022.docx     Image: Click or Drag to add a file                                                                                                    |  |  |  |  |  |

If the wrong file was uploaded, replace it by uploading a new one via the **Click or Drag to add a file** button.

- 13. To answer the **Financial Controls Part 1** and **Part 2** questions, click the **Answer** drop-down and make the selection that matches your organization's financial practice. In some cases, providing a **Comment** is required. Required Comments will have a red asterisk \*.
  - a. Part 1: Does your organization require two individuals to sign each check?
    - Select Yes if this is the case and add an optional Comment for clarification. Or,
    - Select **No [Please explain]** and then add a required **Comment** to explain why your organization does not have this financial control.
  - b. **Part 1 (Continued): If yes**, indicate when two individuals are required to sign each check.
    - Select All Checks and add an optional Comment for clarification. Or,
    - Select **Above a specific amount (enter amount)** and enter the amount in the required **Comment** field.
  - c. **Part 2**: Are different staff members responsible for authorizing and recording financial transactions?
    - Select Yes if this is the case and add an optional Comment for clarification. Or,
    - Select **No [Please explain]** and then add a required **Comment** to explain why your organization does not have this financial control.

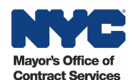

| Financial Controls Part 1                                                                     |   |
|-----------------------------------------------------------------------------------------------|---|
| Does your organization require two individuals to sign each check?                            |   |
| 13                                                                                            |   |
| Answer                                                                                        |   |
| Yes 🛛 🗸 🗸                                                                                     |   |
| Comment                                                                                       |   |
| Yes, 2 individuals sign each check when the value is over a specific amount.                  | J |
| Financial Controls Part 1 (Continued)                                                         |   |
| If yes, indicate when two individuals are required to sign each check.                        |   |
| Answer                                                                                        |   |
| Above a specific amount (enter amount)                                                        |   |
| Comment*                                                                                      |   |
| When the check amount is \$500 or more.                                                       | ) |
| Financial Controls Part 2                                                                     |   |
| Are different staff members responsible for authorizing and recording financial transactions? |   |
| Answer                                                                                        |   |
| Yes Or                                                                                        |   |
| Comment                                                                                       |   |
| Yes, we are practicing separation of duty to mitigate risk.                                   |   |
|                                                                                               | I |

14. Read the instructions under the Documents Tab Certification – Filings Documents – Charities Filing or Exemption Documentation. This final prompt in the Questionnaire will be to certify that your organization, as a nonprofit, has uploaded the most recent Charities Bureau Annual Filing or supporting documentation for filing exemption into the Documents tab of this PQL application. It's common for organizations to submit the wrong or incomplete documentation which will result in a returned application requiring revisions.

At this point, you may skip to the <u>Add a Required Document</u> section in this guide, **then return to complete the final step in the Questionnaire** to certify you uploaded the Charities Filing or Exemption per the instructions provided.

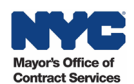

15. To certify, click the **Answer** drop-down and select **one of six available options** based on whether your organization is new to filing, exempt from filing, or the amount of revenue your organization annually makes.

Note: Your selection determines the financial document(s) to be added in the Documents tab.

For example, if an organization is **brand new to filing** with the Charities Bureau they should select I certify that my organization is new to Filing with Charities within the last year and I have uploaded a copy of my CHAR410.

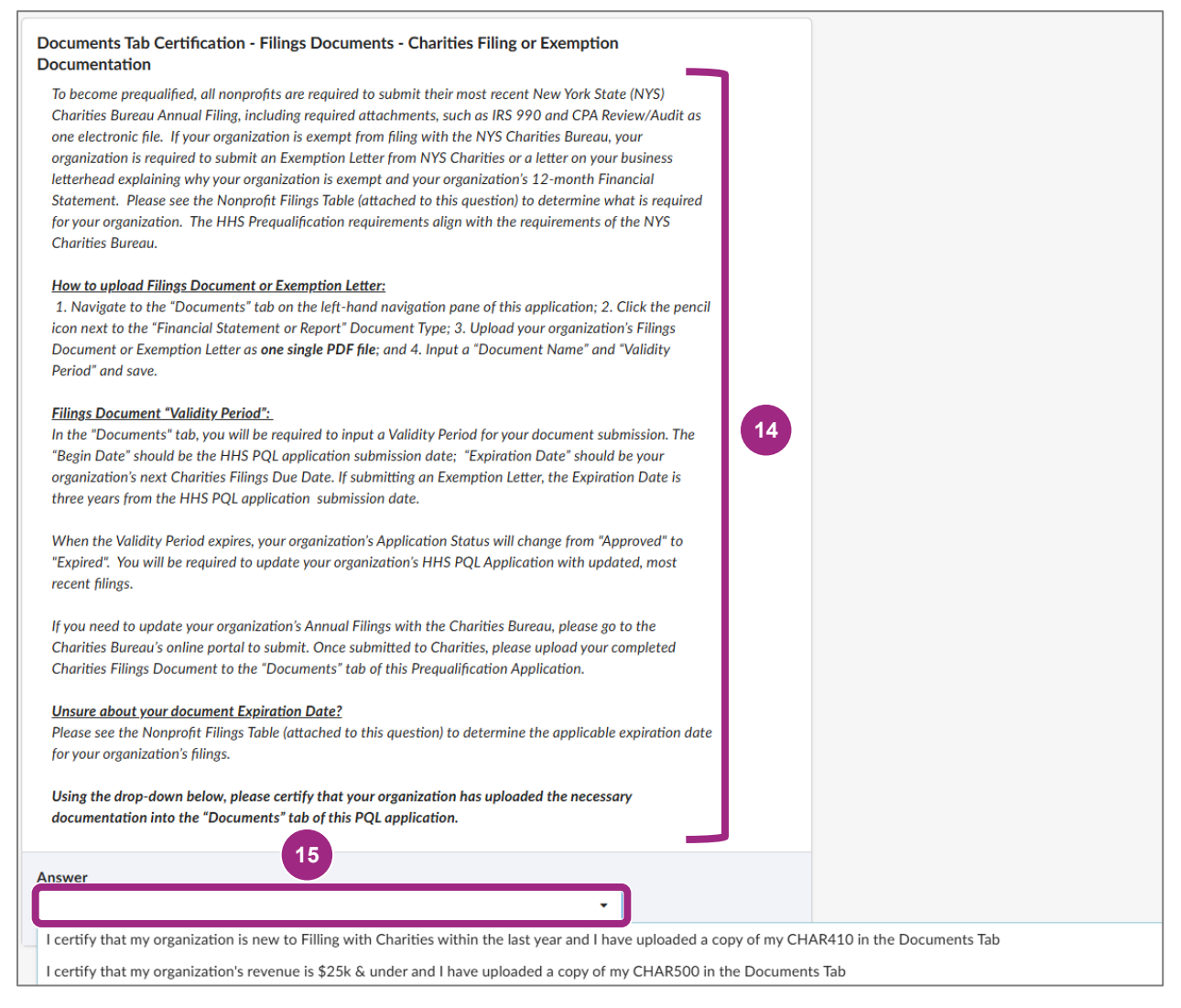

16. Click the **Documents** tab in the left navigation to view the Required Documents section. The Required Documents table displays with the Document Type, its Document Label and the Status which is currently Pending Upload.

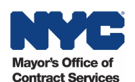

17. Click the Manage Documents button to edit the Required Document in this PQL application.

| < "Э☆                                                | < "℃ ☆ PQA001282:HHS Accelerator Prequalification                                                                                                    |                                                        |  |  |  |  |  |  |
|------------------------------------------------------|----------------------------------------------------------------------------------------------------|--------------------------------------------------------|--|--|--|--|--|--|
|                                                      | Save and Close     Submit for Review     Cancel Application                                                                                                    | Close                                                  |  |  |  |  |  |  |
| Questionnalite     Documents     Application History | <ul> <li>Required Documents</li> <li>Manage Documents</li> <li>17</li> </ul>                                                                                                    |                                                        |  |  |  |  |  |  |
|                                                      | Document Type +         Document Label +         Document Name +         Last Modified By +         Last Modified Date (Your Local Time) +         Status                                 | s   Begin Date   Expiration Date   Validity   Validity |  |  |  |  |  |  |
|                                                      | Financial         Filings Document         Pendi           Statement or         (i.e. Charities or         Tiberius Mister         Pendi           Report         Financial         uploa | ng<br>d                                                |  |  |  |  |  |  |

18. The Manage Document window opens. Here you will be able to **link to an existing file in the Vault** or **upload a file from your computer** to the application.

| Μ | lanag | e Document                          |                 |             |              |                   |                 |               |   |   |   |
|---|-------|-------------------------------------|-----------------|-------------|--------------|-------------------|-----------------|---------------|---|---|---|
|   |       |                                     |                 | l           | Close        |                   |                 |               |   |   |   |
|   |       |                                     |                 |             |              |                   |                 |               |   | Ū |   |
|   |       | Document Type                       | Document Name ⑦ | File        | Agency Label | Status            | Upload Date     | Last Modified | Ť | * | l |
|   | RE    | EQUESTED                            |                 |             |              |                   |                 |               |   |   |   |
|   |       | Financial<br>Statement or<br>Report |                 | 🖋 Link File | -            | PENDING<br>UPLOAD | Sep 19,<br>2024 | Oct 09, 2024  |   | : |   |

Go to the Add a Required Document section to proceed.

Back to Top

#### The For Profit Questionnaire

Vendors will be required to upload the current versions of key **business documents**, describe how their organization performs **financials controls**, and **certify** that they will submit a Financial Statement or Report in the Documents tab.

Required business documents for For Profit organizations in the HHS PQL Questionnaire:

- a. Articles of Organization or Equivalent
- b. Board of Directors List or Equivalent
- c. Corporate By-Laws or Equivalent

**Important:** Each organization is different based on the type of organization and how it operates. Your organization may follow the special scenario guidance provided below each document prompt. For example, if your organization has had amendments to your Articles of Organization, the upload must include all amendments with the article in one file.

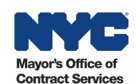

1. To upload the business documents, click the **Click or Drag to add a file** button by each business document listed, locate the file on your local computer and select it.

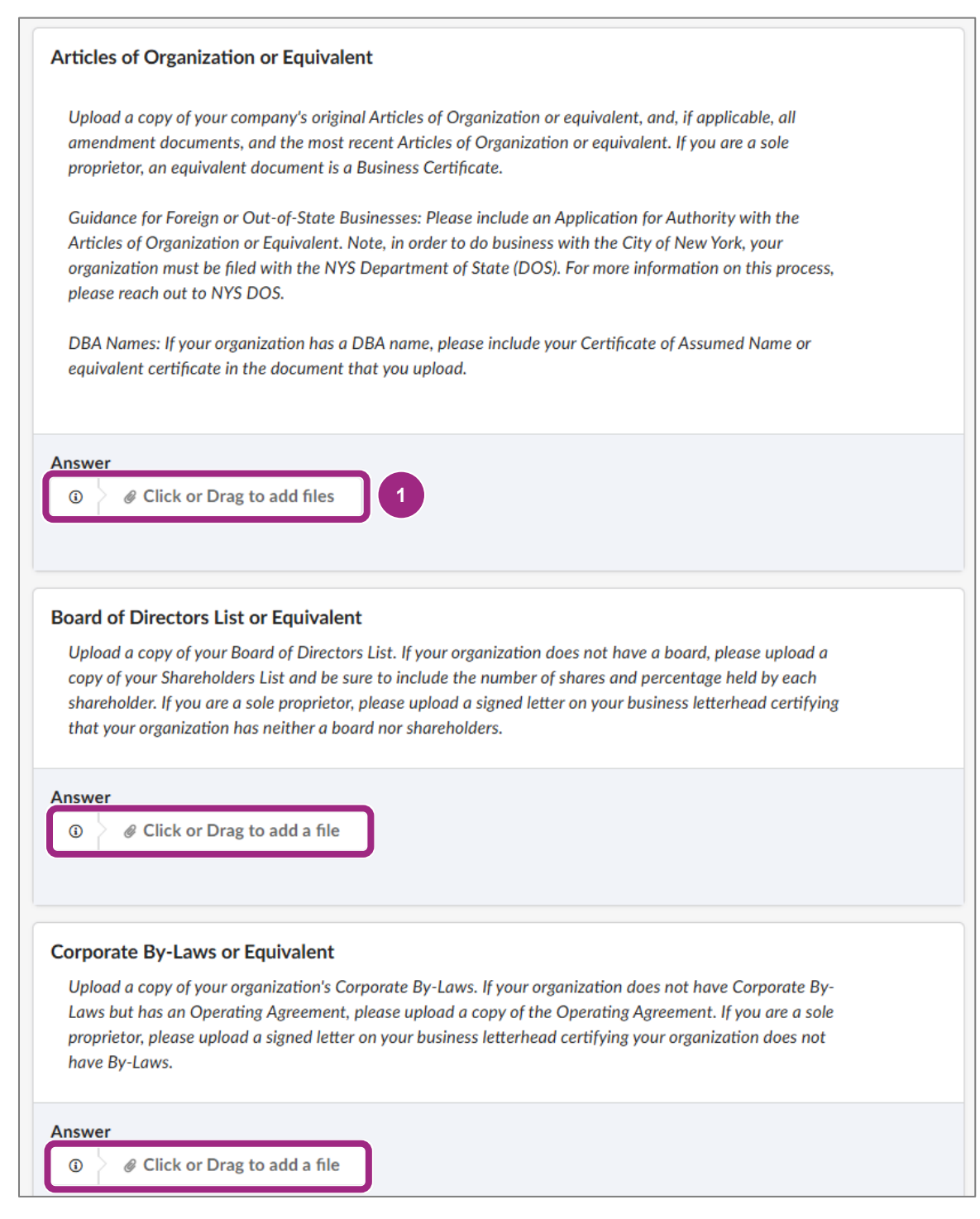

2. Each uploaded file will appear beneath the Click or Drag to add files button.

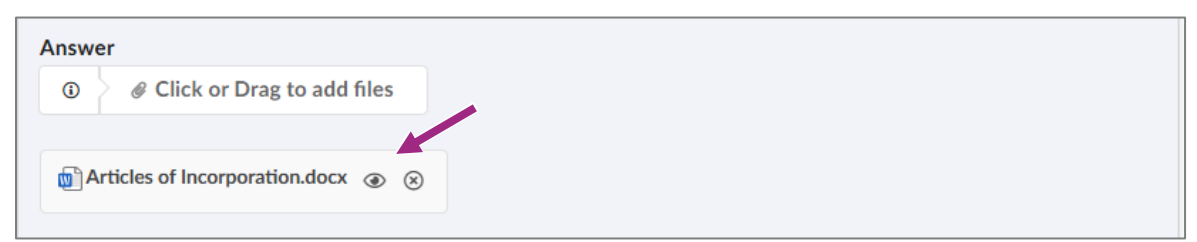

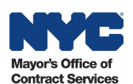

- 3. Click the **preview** icon to the right of the file name to preview and verify the correct file was uploaded.
- 4. If the wrong file is uploaded, click the encircled **X** to the right of the preview icon to remove it from the PQL application. Upload the correct file.

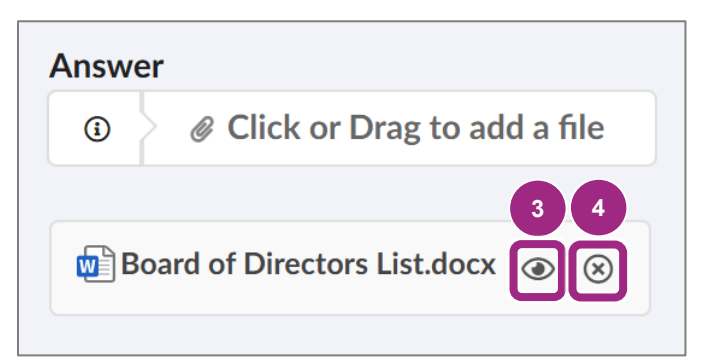

- 5. To answer the **Financial Controls Part 1** and **Part 2** questions, click the **Answer** drop-down and make the selection that matches your organization's financial practice. In some cases, providing a **Comment** is required. Required Comments will have a red asterisk \*.
  - a. **Part 1:** Does your organization require two individuals to sign each check?
    - Select Yes if this is the case and add an optional Comment for clarification. Or,
    - Select **No [Please explain]** and then add a required **Comment** to explain why your organization does not have this financial control.
  - b. **Part 1 (Continued):** If yes, indicate when two individuals are required to sign each check.
    - Select All Checks and add an optional Comment for clarification. Or,
    - Select **Above a specific amount (enter amount)** and enter the amount in the required **Comment** field.
  - c. **Part 2**: Are different staff members responsible for authorizing and recording financial transactions?
    - Select Yes if this is the case and add an optional Comment for clarification. Or,
    - Select **No [Please explain]** and then add a required **Comment** to explain why your organization does not have this financial control.

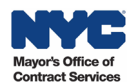

| Financial Cont   | rols Part 1                                                                    |
|------------------|--------------------------------------------------------------------------------|
| Does your orga   | inization require two individuals to sign each check?                          |
|                  | 5                                                                              |
| Answer           |                                                                                |
| Yes              | © -                                                                            |
| Comment          |                                                                                |
| Yes, 2 individu  | uals sign each check when the value is over a specific amount.                 |
|                  |                                                                                |
|                  |                                                                                |
|                  |                                                                                |
| Financial Cont   | rols Part 1 (Continued)                                                        |
| If yes indicate  | when two individuals are required to sign each check                           |
| ij yes, maicate  | when two manuadus are required to sign each check.                             |
| ۵nswer           |                                                                                |
| Above a spec     | ific amount (enter amount)                                                     |
| Comment*         |                                                                                |
| When the che     | eck amount is \$500 or more.                                                   |
|                  |                                                                                |
|                  |                                                                                |
|                  |                                                                                |
|                  |                                                                                |
| Financial Cont   | rols Part 2                                                                    |
| Are different st | taff members responsible for authorizing and recording financial transactions? |
|                  |                                                                                |
| Answer           |                                                                                |
| Yes              | Q ~                                                                            |
| Comment          |                                                                                |
| Yes, we are pr   | acticing separation of duty to mitigate risk.                                  |
|                  |                                                                                |
|                  |                                                                                |

 Read the instructions under the Documents Tab Certification – Filings Documents – Financial Statement. This final prompt in the Questionnaire will be to certify that your organization has uploaded the necessary documentation into the Documents tab of this PQL application.

At this point, you may skip to the Add a Required Document section in this guide, **then return to complete the final step in the Questionnaire** to certify you uploaded the Financial Statement per the instructions provided.

7. To certify, click the **Answer** drop-down and select the only available option, **I certify that I** have uploaded a copy of my 12 mo. Financial Statement OR Profit and Loss Statement in the Documents Tab.

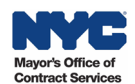

| All for-profit corporations are required to submit a 12-m                           | nonth Financial Statement or Profit & Loss              |  |  |  |  |  |
|-------------------------------------------------------------------------------------|---------------------------------------------------------|--|--|--|--|--|
| Statement to become prequalified. If your organization v<br>nonth Projected Budget. | was formed in the last 12 months, upload your 12-       |  |  |  |  |  |
| low to upload Filings Document:                                                     |                                                         |  |  |  |  |  |
| l. Navigate to the "Documents" tab on the left-hand na                              | vigation pane of this application; 2. Click the pencil  |  |  |  |  |  |
| con next to the "Financial Statement or Report" Docum                               | ent Type; 3. Upload the required document as <b>one</b> |  |  |  |  |  |
| ingle PDF; 4. Include a "Document Name" and "Validity                               | y Period". 6                                            |  |  |  |  |  |
| Document Validity Period Dates:                                                     |                                                         |  |  |  |  |  |
| n the "Documents" tab you will also be required to inpu                             | t a Validity Period for your document submission.       |  |  |  |  |  |
| Begin Date" should be the HHS PQL application submi                                 | ssion date; "Expiration Date" should be three years     |  |  |  |  |  |
| rom the HHS PQL application submission date (ex: Beg                                | in Date: 8/23/21 - Expiration Date: 8/23/24).           |  |  |  |  |  |
| When the validity period expires, your organization's HI                            | HS PQL Application Status will change from              |  |  |  |  |  |
| Approved" to "Expired" and you will be required to updo                             | ate your Application with current documentation.        |  |  |  |  |  |
| <u>Jsing the drop-down below, please certify that your or,</u>                      | ganization has uploaded the necessary                   |  |  |  |  |  |
| locumentation into the "Documents" tab of this PQL a                                | pplication.                                             |  |  |  |  |  |
|                                                                                     |                                                         |  |  |  |  |  |
| nswer                                                                               |                                                         |  |  |  |  |  |
|                                                                                     | - 7                                                     |  |  |  |  |  |

- 8. Click the **Documents** tab in the left navigation to view the Required Documents section. The Required Documents table displays with the Document Type, its Document Label and the Status which is currently Pending Upload.
- 9. Click the Manage Documents button to edit the Required Document in this PQL application.

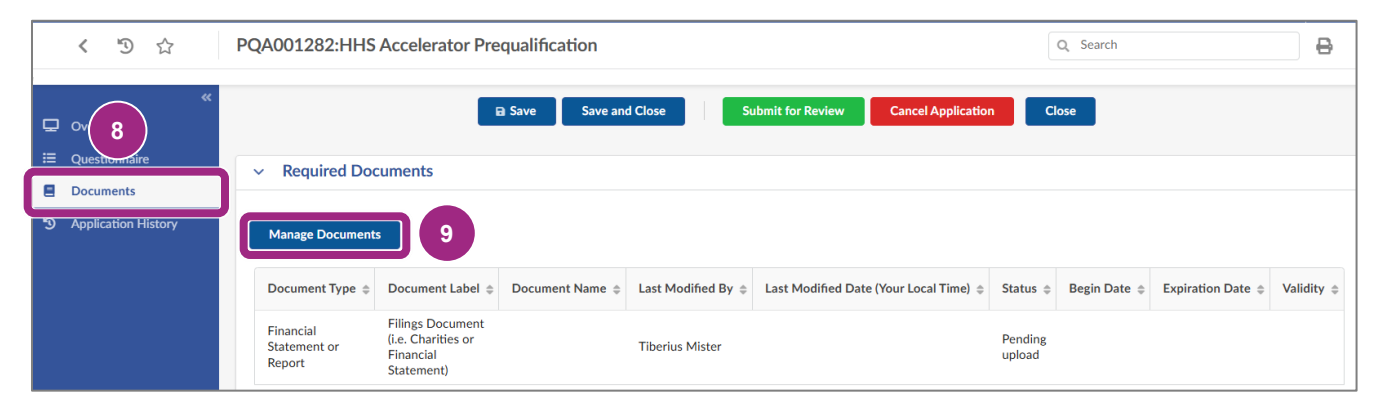

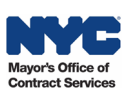

10. The Manage Document window opens. Here you will be able to **link to an existing file in the Vault** or **upload a file from your computer** to the application.

| Ma | nage Document                       |                 |             |              |                   |                 |               |             | □ × |
|----|-------------------------------------|-----------------|-------------|--------------|-------------------|-----------------|---------------|-------------|-----|
|    |                                     |                 |             | Close        |                   |                 |               |             |     |
| [  |                                     |                 |             |              |                   |                 |               |             | Û   |
|    | Document Type                       | Document Name ⑦ | File        | Agency Label | Status            | Upload Date     | Last Modified | ţ           | -   |
|    | REQUESTED                           |                 |             |              |                   |                 |               |             |     |
|    | Financial<br>Statement or<br>Report |                 | 🖋 Link File |              | PENDING<br>UPLOAD | Sep 19,<br>2024 | Oct 09, 2024  | 8<br>8<br>9 |     |

Go to the Add a Required Document section to proceed.

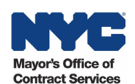

# Add a Required Document

At this point, your organization completed all except the last prompt in the HHS PQL Questionnaire and now must add the specific Financial Statement or Report document in the Documents tab. Adding this document can be done in one of two ways:

Option 1: Link a document via the Vault or

Option 2: Upload a document from your computer.

**Important:** Before proceeding, ensure the document's **Validity** (Start and End Dates) meets the criteria specified in the final prompt of the Questionnaire.

The Start Date must be the date of HHS PQL application submission.

The End Date must be:

- a) For NYS Charities filers: Enter the deadline for the next fiscal year filing.
- b) For everyone else: Enter the date 3 years out from HHS PQL submission (Start Date).

#### **Option 1: Link a Document Via the Vault**

Choose this option when you have the latest Financial Statement or Report already in your organization's PASSPort Vault and have **confirmed the Validity (Start and End Dates) meet the instructions for HHS PQL submission**. If the document in the Vault **does not have the proper Validity**, follow the steps in the <u>Change Document Start and End Dates section of this guide</u>.

**Note:** Changes to a document's Validity must be made in the Vault **before linking the document to the application**.

Follow the instructions below to link that document to your PQL Application.

1. Click the Link File button, then select Link from PASSPort Vault from the drop-down menu.

|     | Document Type                       | Document Name | 0 | File          | Agency Label | Status            | Upload Date     | Last Modified | ţ   |
|-----|-------------------------------------|---------------|---|---------------|--------------|-------------------|-----------------|---------------|-----|
| REG | UESTED                              |               |   |               |              |                   |                 |               |     |
|     | Financial<br>Statement or<br>Report |               | 1 |               |              | PENDING<br>UPLOAD | Sep 19,<br>2024 | Oct 09, 2024  | *** |
|     |                                     |               |   | Link from PAS | SSPort Vault |                   |                 |               |     |

The Link from PASSPort Vault window appears.

2. The documents available for linking from the PASSPort Vault will be **limited by the document type**, in this case Financial Statement or Report. The image below shows there are only 2 documents in the Vault with this document type.

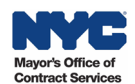

| θ | Lin | k fro | m PASSPort Vault                    |                                  |            |                 | × |
|---|-----|-------|-------------------------------------|----------------------------------|------------|-----------------|---|
|   | Q   | Enter | Keyword                             |                                  | Location • | Document Type 💌 |   |
|   |     | Nam   | e -                                 | Document Type                    | Location   | Last Modified   |   |
|   |     |       | CHAR500 IRS 900 Audit FY2021.docx 🛕 | Financial Statement<br>or Report | Home       | Oct 09, 2024    |   |
|   |     |       | Financial Statement.docx            | Financial Statement<br>or Report | Home       | Sep 19, 2024    |   |
|   |     |       |                                     |                                  |            |                 |   |

3. Move your mouse over the document you want to link. A radio button will appear to the left of the document's icon and Name. Click the **radio** button to select the document.

**Tip:** The radio button displays only when the mouse moves over **the area to the left of the file icon**. Once it becomes visible it can be clicked.

| Ð | Lin | k fro | m PASSPort Vault                  |                                   |            |                 | × |
|---|-----|-------|-----------------------------------|-----------------------------------|------------|-----------------|---|
|   | ٩   | Enter | Keyword                           |                                   | Location • | Document Type 💌 |   |
|   |     | Nan   | 16 💌                              | Document Type                     | Location   | Last Modified   |   |
|   |     |       | CHAR500 IRS 900 Audit FY2021.docx | Financial Statement     or Report | Home       | Oct 09, 2024    |   |
| 3 | 0   |       | Financial Statement.docx          | Financial Statement<br>or Report  | Home       | Sep 19, 2024    |   |

4. Click the **Select** button located to the bottom right of the same window.

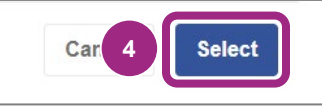

The page refreshes and returns to the main Manage Document window.

5. Review and verify the Document Name, File (displaying file name and extension) and new Status (now Uploaded). Reconfirm that the new document addressed all concerns raised by your MOCS reviewer.

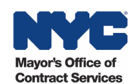

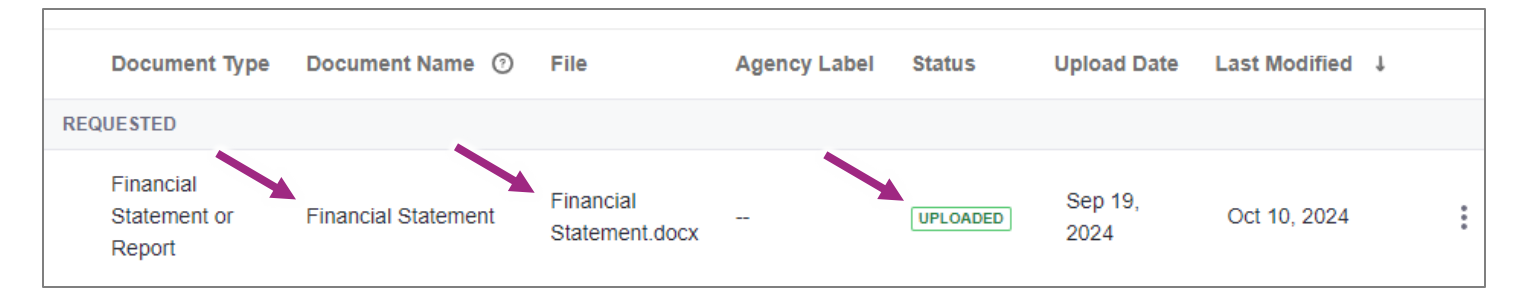

At this point, you can complete the final prompt in the Questionnaire and then <u>submit your HHS</u> <u>PQL application to MOCS for review</u>.

Back to Top

#### **Option 2: Upload a Document From Your Computer**

Choose this option if you need to upload the Financial Statement or Report from your computer. Follow the instructions below to attach it to your PQL application.

1. Click the Link File button, then select Upload from Computer from the drop-down menu.

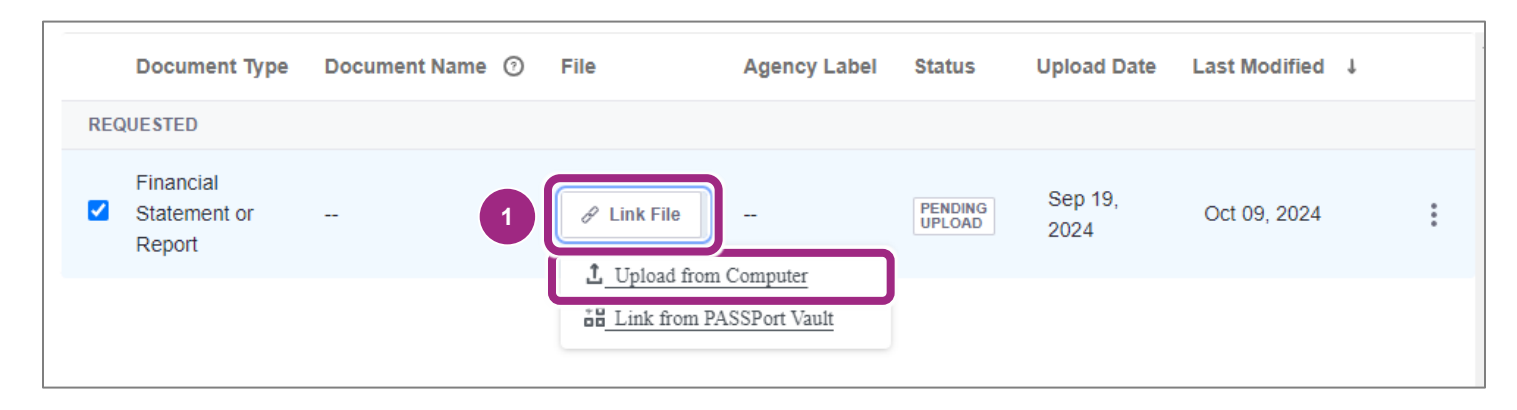

A window with a message appears. Confirm you understand that any files uploaded to the Vault cannot be deleted after upload in accordance with City record retention policies and may be subject to FOIL.

2. Read the message and click the Confirm and Proceed button to continue.

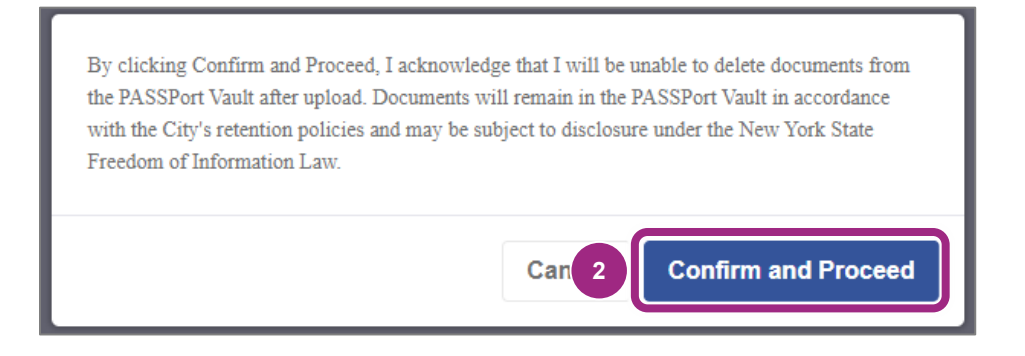

The Upload Document window displays.

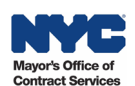

3. Click the **Select Files** button to find and select the document on your computer.

| Manage Document          |                                                                                    |                                                                                   |                                                               |                                                  |     |  |  |
|--------------------------|------------------------------------------------------------------------------------|-----------------------------------------------------------------------------------|---------------------------------------------------------------|--------------------------------------------------|-----|--|--|
|                          |                                                                                    | Close                                                                             |                                                               |                                                  |     |  |  |
| Document                 | Info: Documents may not<br>PASSPort Vault in accorda<br>York State Freedom of Info | be deleted from the PASSport<br>ince with the City's retention p<br>rrmation Law. | Vault after upload. Documents olicies and may be subject to o | s will remain in the<br>disclosure under the New |     |  |  |
| REQUESTED                |                                                                                    |                                                                                   |                                                               | _                                                |     |  |  |
| Financial<br>Statement o | 1 Upload Documen                                                                   | t                                                                                 |                                                               | ×                                                | :   |  |  |
| Report                   | File Selection                                                                     | Document Info                                                                     | Location<br>3                                                 | Upload<br>4                                      |     |  |  |
|                          | File Selection                                                                     |                                                                                   |                                                               |                                                  |     |  |  |
|                          |                                                                                    | ф                                                                                 | •                                                             |                                                  |     |  |  |
|                          |                                                                                    | Drag and drop your fi                                                             | les here to upload                                            |                                                  |     |  |  |
|                          |                                                                                    | Maximum 300M<br>Maximum 1                                                         | 1B file limit<br>0 files                                      |                                                  |     |  |  |
|                          | 3 Select Files                                                                     |                                                                                   |                                                               |                                                  |     |  |  |
|                          |                                                                                    |                                                                                   |                                                               |                                                  |     |  |  |
|                          |                                                                                    |                                                                                   | С                                                             | ancel Next                                       |     |  |  |
|                          |                                                                                    |                                                                                   |                                                               |                                                  | 7/1 |  |  |

4. After a file is selected from your computer, the name will display in the File Selection section. If the wrong file was selected, click the **X** to the right of the file listed and repeat step 3.

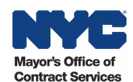

5. Click the **Next** button to continue to the next Upload Document screen, Document Info.

| 土 Upload Docur               | ment                                                   |                                                         | ×                |
|------------------------------|--------------------------------------------------------|---------------------------------------------------------|------------------|
| File Selection               | Document Info                                          | Location 3                                              | Upload<br>4      |
| File Selection CHAR500 IRS 9 | 00 Audit FY2024.pdf                                    |                                                         | ×                |
|                              | Ģ                                                      |                                                         |                  |
|                              | <b>Drag and drop your f</b><br>Maximum 3001<br>Maximum | <b>iles here to upload</b><br>MB file limit<br>10 files |                  |
|                              | Select I                                               | iles                                                    |                  |
|                              |                                                        |                                                         | 5<br>Cancel Next |

- 6. Optional: In Document Info, edit the **Document Name** by typing a new name in the text field.
- 7. Click the **Document Type** drop-down and select **Financial Statement or Report** from the list.

| 소 Upload Docum               | ient              |                   | ×             |
|------------------------------|-------------------|-------------------|---------------|
| File Selection               | Document Info     | Location<br>3     | Upload<br>4   |
| DOCUMENT 1 Document Name * 6 |                   | Document Type *   | 7             |
| CHAR500 IRS 900              | Audit FY2024 .pdf | Financial Stateme | ent or Report |
|                              |                   |                   |               |
|                              |                   |                   |               |

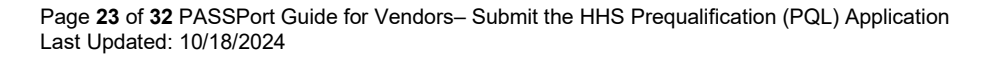

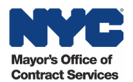

- 8. Select the **Start Date** which will be the day of HHS PQL application submission.
- 9. Select the End Date.

**Important:** Nonprofits should select their **next annual NYS Charities Bureau filing Due Date** (in most cases).

Nonprofits **exempt** from submitting annual Charities Bureau filings and For Profit entities should choose the date 3 years from the application submission date.

- 10. Optional: Add tags and a description to help you and your colleagues find this document in the Vault.
- 11. Click the **Next** button and proceed to the Location step.

| Start Date * 8            |   | End Date * 9 |             |
|---------------------------|---|--------------|-------------|
| 10-10-2024                | Ë | 05-15-2025   | Ċ.          |
| Tags                      |   |              |             |
|                           |   |              |             |
| Use a comma to enter tags |   |              |             |
| Description               |   |              |             |
|                           |   |              |             |
|                           |   |              |             |
| 0/255 Characters          |   |              |             |
|                           |   |              | 11          |
| < Back                    |   |              | Cancel Next |

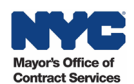

12. In Location, review the Folder Location which defaults to the main PASSPort Vault folder. To change the destination folder, click the Select New Location button and choose the new location.

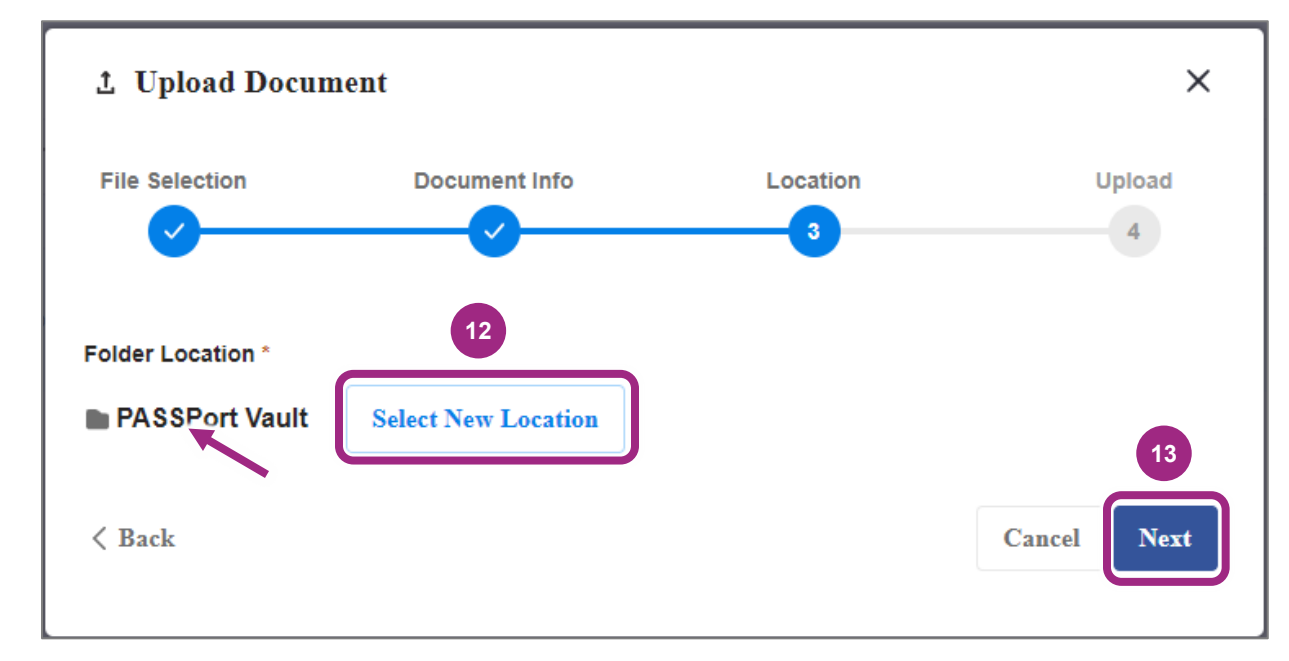

13. Click the **Next** button to proceed to the final Upload step.

Tip: Refer to the Vault Best Practices guide on organizing documents and folders.

14. In Upload, a progress meter will display as the file uploads.

Last Updated: 10/18/2024

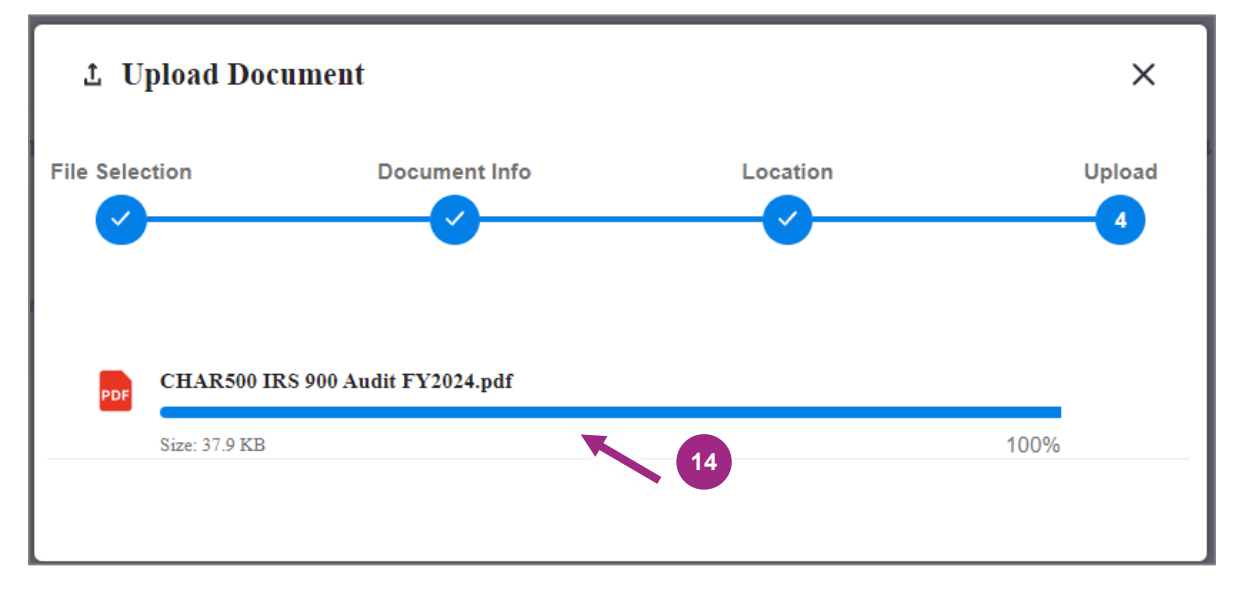

After 100% upload is achieved, you are returned to the Manage Documents window.

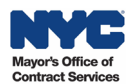

15. Review and confirm the correct file is uploaded, then click the **Close** button at the top of the window to return to the Documents tab.

| Man | nage | Document                            |                                 |                                           | 15           |          |                 |                 |          | × |
|-----|------|-------------------------------------|---------------------------------|-------------------------------------------|--------------|----------|-----------------|-----------------|----------|---|
|     |      |                                     |                                 |                                           | Close        |          |                 |                 |          |   |
|     | ]    |                                     |                                 |                                           |              |          |                 |                 | 0        | • |
|     |      | Document Type                       | Document Name ⑦                 | File                                      | Agency Label | Status   | Upload Date     | Last Modified ↓ | <b>^</b> |   |
|     | REG  | QUESTED                             |                                 |                                           |              |          |                 |                 |          |   |
|     |      | Financial<br>Statement or<br>Report | CHAR500 IRS 900<br>Audit FY2024 | CHAR500<br>IRS 900<br>Audit<br>FY2024.pdf |              | UPLOADED | Sep 19,<br>2024 | Oct 10, 2024    | *        |   |

16. In Required Documents, confirm the Document Name shows the uploaded file with the file icon in the table.

**Note**: The Start and End Dates appear in the table as the Begin and Expiration Dates. When the document expires, the Validity updates from green to red.

| • | <ul> <li>Required Documents</li> </ul> |                                                                |    |                                 |                                |                                        |          |              |                                   |             |
|---|----------------------------------------|----------------------------------------------------------------|----|---------------------------------|--------------------------------|----------------------------------------|----------|--------------|-----------------------------------|-------------|
|   | Manage Documents                       |                                                                |    | 16                              |                                |                                        |          |              |                                   |             |
|   | Document Type                          | Document Label                                                 | \$ | Document Name 💠                 | Last Modified By $\product{a}$ | Last Modified Date (Your Local Time) 👳 | Status 👙 | Begin Date 👙 | Expiration Date $\Leftrightarrow$ | Validity \$ |
|   | Financial Statement<br>or Report       | Filings Document (i.e.<br>Charities or Financial<br>Statement) |    | CHAR500 IRS 900<br>Audit FY2024 | itops staff hhs                | 10/10/2024 10:49:01 AM                 | Uploaded | 10/10/2024   | 5/15/2025                         | •           |
|   |                                        |                                                                |    |                                 |                                |                                        |          |              |                                   |             |

At this point, you can complete the final prompt in the Questionnaire and then <u>submit your</u> <u>HHS PQL application to MOCS for review</u>.

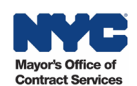

# **Change the Document Start and End Dates**

**Before linking** the Financial Statement or Report to the HHS PQL application, it is feasible to change the Start and End Dates (also referred to as Validity) of the document directly in the Vault.

Follow the steps below to change the dates:

- 1. Go to the PASSPort Vault. For guidance, see the Access the PASSPort Vault guide.
- 2. Find the document in your organization's Vault. Need help finding that document? See the <u>Search the Vault</u> guide.
- 3. Click the **ellipsis** (3 vertical dots) on the right to view the drop-down menu, then select **View Details**.

| POP | CHAR500 IRS 900 Audit FY2023.pdf 🔺                 | Financial Statement or Report | Oct 10, 2024 | Oct 10, 2024 | 3 :                                                |
|-----|----------------------------------------------------|-------------------------------|--------------|--------------|----------------------------------------------------|
| PDF | CHAR500 IRS 900 Audit FY2024.pdf                   | Financial Statement or Report | Oct 10, 2024 | Oct 10, 2024 | <ul> <li>View Details</li> <li>Download</li> </ul> |
| POP | Rename_CHAR500 IRS 900 Audit<br>FY2024.pdf         | CHAR 500 + 990 +Audit         | Oct 10, 2024 | Oct 10, 2024 | <ul><li>→ Send</li><li>Ø Preview</li></ul>         |
|     | CHAR500 IRS 900 Audit FY2021.docx 🔺                | Financial Statement or Report | Oct 09, 2024 | Oct 09, 2024 | El Rename                                          |
|     | Financial Statement.docx                           | Financial Statement or Report | Sep 19, 2024 | Sep 19, 2024 | Add to Favorites                                   |
| POP | Subcontractor Agreement - HBG -<br>August 2024.pdf | Subcontractor Agreement       | Aug 05, 2024 | Aug 05, 2024 | Archive                                            |

The Details panel appears on the right of the screen.

4. The Details tab displays as default. Locate the Validity and click the **pencil** icon next to it.

In the example below, the Validity is expiring soon, and it's denoted by a red EXPIRING label below the listed Validity date.

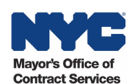

| = 1 of 14 Selected Select All                            |                                  |              |                 |   | <u>↓</u> → ① :                                        |
|----------------------------------------------------------|----------------------------------|--------------|-----------------|---|-------------------------------------------------------|
| Name 🔻 🛛                                                 | Name 🔻 Document Type             |              | Last Modified ↓ |   | CHAR500 IRS 900 Audit $\times$                        |
| System-Generated Documents                               |                                  | Jul 05, 2024 | Jul 05, 2024    | : | Details Activity                                      |
| DOCUMENTS                                                |                                  |              |                 |   |                                                       |
| CHAR500 IRS<br>900 Audit A<br>FY2023.pdf                 | Financial Statement or<br>Report | Oct 10, 2024 | Oct 10, 2024    | : | WHO HAS ACCESS<br>HONEY BEE GARDENS:xxxxx2932 (Owner) |
| CHAR500 IRS 900<br>Audit FY2024.pdf                      | Financial Statement or<br>Report | Oct 10, 2024 | Oct 10, 2024    | : | PASSPort Vault                                        |
| Rename_CHAR500<br>IRS 900 Audit<br>FY2024.pdf            | CHAR 500 + 990<br>+Audit         | Oct 10, 2024 | Oct 10, 2024    | : | CREATED DATE<br>Oct 10, 2024 by hhs itops staff       |
| CHAR500 IRS<br>900 Audit A<br>FY2021.docx                | Financial Statement or<br>Report | Oct 09, 2024 | Oct 09, 2024    | : | Oct 10 4 y hhs itops staff                            |
| Financial<br>Statement.docx                              | Financial Statement or<br>Report | Sep 19, 2024 | Sep 19, 2024    | : | Oct 02, 2024 - Nov 15, 2024<br>EXPIRING               |
| Subcontractor<br>Agreement -<br>HBG - August<br>2024.pdf | Subcontractor<br>Agreement       | Aug 05, 2024 | Aug 05, 2024    | : | DESCRIPTION //<br>Add description                     |
| EEO Compliance<br>Document.pdf                           | Compliance Letter                | Jun 20, 2024 | Jul 31, 2024    | : | Add tags                                              |

The Edit Validity pop-up window opens.

- 5. Change the Validity dates by clicking the **Start** and **End** date fields.
- 6. Click the **Save** button and return to the folder in the Vault where the document is located.

| Ed     | lit Va | alidi | ty     |      |    | - 5 | ×                 |
|--------|--------|-------|--------|------|----|-----|-------------------|
| tart * | 2      |       |        |      |    |     | End *             |
| 10-    | 10-20  | 024   |        |      |    | Ë   | 05-15-2025        |
| <      |        | Oct   | ober 2 | 2024 |    | >   |                   |
| Su     | Mo     | Tu    | We     | Th   | Fr | Sa  | Cancel Save       |
| 29     | 30     | 1     | 2      | 3    | 4  | 5   |                   |
| 6      | 7      | 8     | 9      | 10   | 11 | 12  | •                 |
| 13     | 14     | 15    | 16     | 17   | 18 | 19  | 10.00.000 Art.000 |
| 20     | 21     | 22    | 23     | 24   | 25 | 26  |                   |
| 27     | 28     | 29    | 30     | 31   | 1  | 2   |                   |
| 3      | 4      | 5     | 6      | 7    | 8  | 9   |                   |

- 7. Repeat step 3 to view and confirm the Validity dates have changed.
- 8. At this point, you can link the document back to the PQL application by following the instructions to <u>Link a Document Via the Vault</u> earlier in this guide.

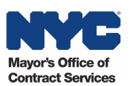

# **Avoid Common Mistakes in HHS PQL Applications**

Review the guidance below to **avoid common mistakes** many vendors make and work towards getting your organization's prequalification approved from the initial submission.

#### **Questionnaire Mistakes**

- 1. Incomplete Certificate of Incorporation or Equivalent
  - Be sure to provide a copy of the complete document issued by New York State (or state it
    was incorporated in) including amendments addressing name change, foreign entity
    registration (with NY), etc.
- 2. Incomplete and Outdated Board of Directors List
  - Be sure to provide the most **current version** including board members' **current** place of employment (if applicable).
- 3. Different Entity's Organization's Policy
  - Be sure to provide **your own organization's** Conflict of Interest Policy. Many applicants **incorrectly** submit the City's policy.

#### **Required Documents Mistakes**

- 1. Incorrect Start and/or End Date of Financial Statement or Report.
  - Be sure to enter the date of HHS PQL submission as the Start Date. The End Date, depending on your organization, will be **3 years** from submission **or** the deadline of the next fiscal year filing for the NYS Charities Bureau (for filers).

**Note:** The End Date determines the expiration of HHS prequalification.

- 2. **Dates do not align or are incorrect** within the Charities Filing (CHAR500, 990, and Audit).
  - Be sure to submit a **complete copy** of the version accepted by the Charities Bureau.
- 3. Date missing next to signature in Charities Filing (CHAR500).
  - Be sure to submit a **complete copy** of the version accepted by the Charities Bureau.
- 4. Date and signature missing in Charities Filing (CHAR500).
  - Be sure to submit a **complete copy** of the version accepted by the Charities Bureau.
- 5. **For Profits must submit a** 12 Month Financial Statement or 12 Month Profit and Loss Statement.
  - Be sure to submit the **full 12 Month** Financial Statement or Profits and Loss Statement. Only **new For Profit organizations** may submit a **projected 12 month budget**.

# Submit HHS PQL Application to MOCS for Review

After completing the Questionnaire and the Documents tabs, submit the HHS PQL Application to your colleagues (with a Vendor Procurement L2 or Vendor Admin role) who will then submit it to MOCS for review.

**Note**: Not all organizations will require 2 individuals (levels) to complete and submit their HHS PQL Application. It's common for organizations to have a user with only the Vendor Procurement L2 or Vendor Admin role complete and submit the application to MOCS without the assistance of a colleague with the Vendor Procurement L1 role.

1. In the HHS PQL Application, click the **Submit for Review** button.

|         | < "D ☆                     | PQA001266:HHS Accelerator Pre       | Q Search          |                          |  |
|---------|----------------------------|-------------------------------------|-------------------|--------------------------|--|
| ,<br>,  | «<br>Overview              | Save Save and Close                 | Submit for Review | Cancel Application Close |  |
| ::<br>8 | Questionnaire<br>Documents | <ul> <li>PQL Information</li> </ul> | 1                 |                          |  |
| 5       | Application History        | PQL ID<br>PQL000101                 | Availability Open |                          |  |

 Click the Sign and Submit Application button to proceed to the Electronic Signature. Important: To make any changes to the PQL application before signing and submitting, click the Return to Vendor L1 Draft button.

**Note**: Only users with a Vendor Procurement L2 or Vendor Admin role may complete this and subsequent steps.

| PQA001266:HHS A | Accelerator Prequalification    | Q Searc                     | h                  | ₽     |
|-----------------|---------------------------------|-----------------------------|--------------------|-------|
| Save Save and   | Close Return to Vendor L1 Draft | Sign and Submit Application | Cancel Application | Close |

3. Read the statement and click the I Certify All of the Above checkbox.

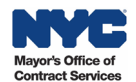

| ELECTRONIC SIGNATU                                                                                                    | RE                                                                                                    | ⊕ <b>□</b> ×                                              |
|----------------------------------------------------------------------------------------------------|----------------------------------------------------------------------------------------------------|-----------------------------------------------------------|
| B 9                                                                                                    | Save Save and Close                                                                                                    | Close                                                     |
| By submission of this Prequalified Lis<br>1. I am an authorized representative of<br>2. All contents of this submission are<br>3. I have read and reviewed all docum<br>instructions and terms and condition<br>3 | st Application ("Application"), I he<br>of the submitting entity;<br>e accurate;<br>ments and information contained<br>is. | ereby certify:<br>d within the Application, including any |
| I certify all of the above ①                                                                                                    |                                                                                                    |                                                           |
| Cancel                                                                                                    |                                                                                                    |                                                           |

The window refreshes and the Sign button appears to the left of the Cancel button.

4. Click the green **Sign** button.

| ELECTRONIC SIGNA                                                                                                    | ATURE                                                                                 |                                                                               | 8 <b>- ×</b>                                              |
|----------------------------------------------------------------------------------------------------|---------------------------------------------------------------------------------------|-------------------------------------------------------------------------------|-----------------------------------------------------------|
|                                                                                                    | ■ Save                                                                                | Save and Close                                                                | Close                                                     |
| By submission of this Prequalif<br>1. I am an authorized represen<br>2. All contents of this submissi<br>3. I have read and reviewed all<br>instructions and terms and cor | ied List Applica<br>tative of the su<br>on are accurate<br>documents and<br>nditions. | tion ("Application"), I h<br>bmitting entity;<br>;<br>d information contained | ereby certify:<br>d within the Application, including any |
| <ul> <li>Sign Cancel</li> </ul>                                                                                                    | )                                                                                     |                                                                               |                                                           |

- 5. The HHS PQL application is now In Review with MOCS. **Note the message** above the PQL Information section in the Overview tab:
- 6. This application is currently In Review. To make any changes, please contact the Managing Agency to return this application. In the case of the HHS PQL, the managing Agency is MOCS.
- 7. In the Vendor Status section, the Application Activity updates to In Review.

| < つ ☆                                                    | PQA001266:HHS Accelerator Prequalification                                                                     | Q Search                                         |
|----------------------------------------------------------|----------------------------------------------------------------------------------------------------|--------------------------------------------------|
| ,                                                        | Save Save and Co                                                                                               | lose                                             |
| <ul> <li>E Questionnaire</li> <li>E Documents</li> </ul> | This application is currently In Review. In order to make any changes, p application<br><b>PQL Information</b> | lease contact the Managing Agency to return this |
| 3 Application History                                    | PQL ID PQL000101 PQL Label HHS Accelerator Prequalification                                                    | Availability<br>Open                             |
|                                                          | Industry<br>Human/Client Service<br>Managing Agency                                                            | Commodities                                      |
|                                                          | OFFICE OF CONTRACT SERVICES                                                                                    | Open Date<br>8/26/2021<br>Close Date             |
|                                                          | PASSPort Approved Vendors 0                                                                                    |                                                  |
|                                                          | <ul> <li>Vendor Status</li> </ul>                                                                              |                                                  |
|                                                          | Application ID PQA001266 Current Status                                                                        |                                                  |
|                                                          | Approval Required Application Activity In Review                                                               |                                                  |

8. You will be notified by email when a decision is made.

If your organization's HHS PQL Application is Approved by MOCS, the Current Status will reflect Approved. If the application is returned for revisions, you will receive a list of what is needed to be addressed.

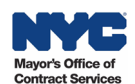